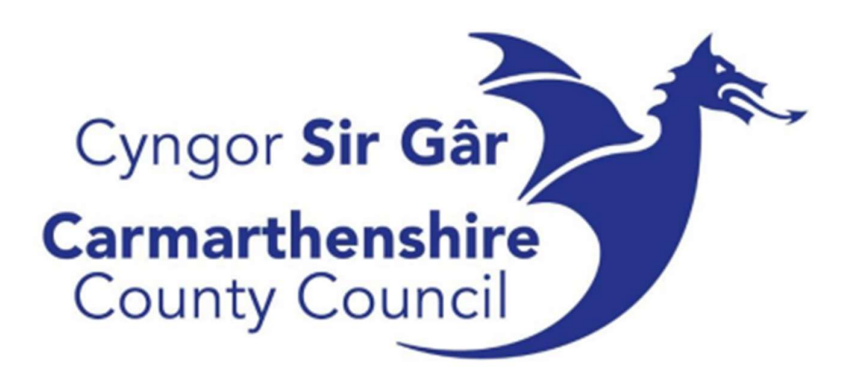

### **Accounts Payable**

# UNIT<mark>4</mark>

# UNIT 4 ERP EXTERNAL USER GUIDE

Updated February 2025

#### Contents

| Searching for suppliers                                 | 3  |
|---------------------------------------------------------|----|
| Requesting a new supplier                               | 4  |
| Paying Invoices                                         | 5  |
| Allowing TAX Codes to calculate tax                     | .6 |
| Creating a batch print                                  | 7  |
| Paying CIS Invoices                                     | 8  |
| Correcting an invoice that has been entered incorrectly | 9  |
| nvoice Enquiry                                          | 10 |

For assistance, please contact the Central Creditors Section on one of the following numbers:

01267 224169 01267 224897 01267 224987

#### Searching for suppliers

Before setting up a new supplier, check that it isn't already on the system:

• Financials – Accounts Payable – Supplier Master File – Suppliers

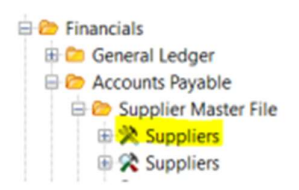

- Press F9 on this page to bring up the look up supplier tab
- First, enter a post code in the grey search bar (Press F7 to find)

• If nothing is found, search by the name like so: \*LYRECO\* (The \* is a wildcard). You can also search on part of a name.

|   | Supplier ID | Supplier Name | Short Name | Post Code | Address |
|---|-------------|---------------|------------|-----------|---------|
| ? |             | *LYRECO*      |            |           |         |
|   |             |               | 1          |           |         |

- If there is still nothing, check for the supplier via the bank details (if any):
- Financials-Accounts Payable-Supplier Master File
- Right click on supplier and click on open browser
- Go into the tab '2- SearchC' and then 'Add field'
- Scroll down until you find Bank account
- Select and then enter the account number of the supplier and press F7

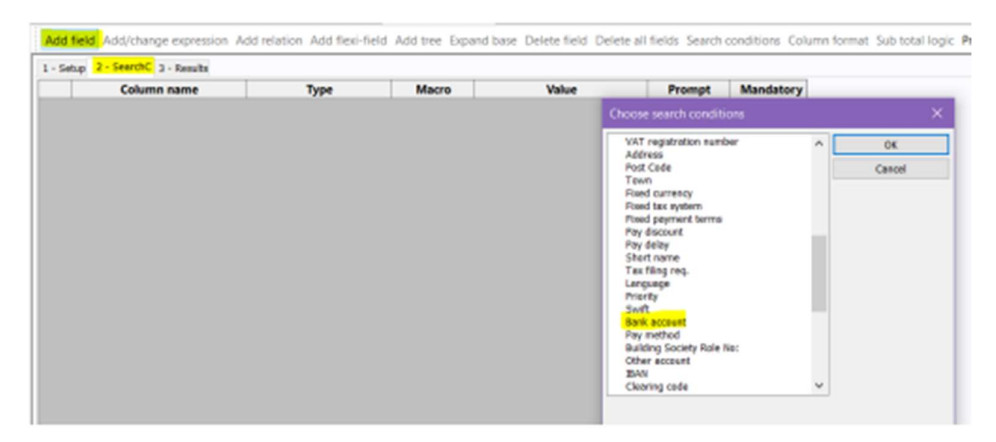

If one of these searches brings the supplier up, there is no need to set up a new supplier, but you <u>must</u> check that <u>all</u> the details are the same.

If none of these options brings up the supplier, then a new supplier will need to be set up on the system.

#### Requesting a new supplier

Before sending your new supplier form to payments, make sure you have <u>both</u> of the following:

- Evidence of address
- Evidence of bank details

Examples of acceptable forms of evidence: details on company headed paper, invoice, bank statement, bacs form, email from supplier.

Once you have the appropriate documentation, you can then take your supplier form to a senior member of staff to authorise. This can then be scanned to <a href="mailto:creditor.payments@carmarthenshire.gov.uk">creditor.payments@carmarthenshire.gov.uk</a>

#### **Paying Invoices**

Before entering invoices, remember to check the invoice details against the supplier record on the system

- 1. Go to Financials Accounts Payable Invoice Posting Posting supplier invoices
- Financials
  General Ledger
  Accounts Payable
  Supplier Master File
  Invoice registration
  Invoice posting
  Posting supplier invoices
  Posting of authorised invoices
  Reversal
- 2. Select Creditors Invoices (AP)
- 3. It will then bring up the screen below:

|                      | pero recer termine. | - Carlo        | interest interests |            |              |      |          |                     |                         |                          |                              |               |                |           |             |                |
|----------------------|---------------------|----------------|--------------------|------------|--------------|------|----------|---------------------|-------------------------|--------------------------|------------------------------|---------------|----------------|-----------|-------------|----------------|
| Payment Change po    | ting cycle Parkin   | g * Template * | Test Descrip       | ption Arre | red tax 100% | i Ne | v exchar | ige rate. Change AP | AR info Recurring journ | I Accruais Re-post Repla | ce company Documents for re- | pistration Tr | atsactions rea | dy for po | outing Work | dlow log Order |
| New link Organise li | ks                  |                |                    |            |              |      |          |                     |                         |                          |                              |               |                |           |             |                |
| Period 202906 Trans  | date 82/09/2019     | TransNo 0      |                    | 5          | 0810 v       |      |          |                     |                         |                          |                              |               |                |           |             |                |
| Account              |                     |                |                    |            |              |      |          |                     |                         |                          |                              |               |                | TC 1      | TS Cur      | Curr. amount   |
| OL Analysia          |                     |                |                    |            |              |      |          |                     |                         |                          |                              |               |                |           |             |                |
| iunder               |                     | Value          |                    | 0.08       |              |      | CEP      | 0.0806060           | 0.06                    |                          |                              |               |                |           |             |                |
| late Reed.           |                     |                |                    |            |              |      | VAT      |                     | 0.08                    |                          |                              |               |                |           |             |                |
| last                 |                     |                |                    |            |              |      |          |                     |                         |                          |                              |               |                |           |             |                |
| lappier ID           |                     |                |                    |            |              |      |          |                     | Payfag 🗌                |                          |                              |               |                |           |             |                |
| 'ay recipient        | _                   |                | _                  |            | Pay terms    |      |          | Pay method          | Paytonske               |                          |                              |               |                |           |             |                |
| NoiceNo              | _                   | Responsible    |                    | ~          | Currency doe |      |          |                     |                         |                          |                              |               |                |           |             |                |
| ec Creater           |                     | Discourt date  | -                  | -          | Date rec'd   |      | 6.69     |                     |                         |                          |                              |               |                |           |             |                |
| Reference no. 0      |                     | Autorisation   | reck               | ~          | Status       |      |          |                     |                         |                          |                              |               |                |           |             |                |
| W Account            | Cat 1               | Cat 2          | Cat 3              | Cat 4      | Cat \$       | TC   | TS Cut   | Posted amount       | Amount                  | Payment ref              | Text                         | 5             | R Ap/Ar ID     | Cur       | , amount    | Exchi          |
| 1 0                  |                     |                |                    |            |              |      |          |                     |                         |                          |                              |               |                |           |             |                |
| 2 0                  |                     |                |                    |            |              |      |          |                     |                         |                          |                              |               |                |           |             |                |
| 4 0                  |                     |                |                    |            |              |      |          |                     |                         |                          |                              |               |                |           |             |                |
| 5 [7]                |                     |                |                    |            |              |      |          |                     |                         |                          |                              |               |                |           |             |                |

4. In 'Trans date' enter the date on the invoice, then enter the supplier ID

5. It will then take you down to the Account, tab through this until you reach 'Curr. amount'

6. Enter the gross amount of the invoice (remember the minus sign in front of the amount. If you are entering a credit note, then don't put a minus sign)

7. Tab down to the Text, enter a brief, meaningful description of what the invoice is for

8. Tab through to the invoice number and enter the one that is on the invoice (The system automatically changes lower case to upper case, **preceding zeros must not be entered** & only alpha/numeric characters are permitted)

9. Tab through until the row goes into the box at the bottom and your curser is back on account

10. Enter the accounting codes that have been given on the invoice and the amounts next to them

11.If there is VAT on the invoice, place a 'V' in the TC column (or an 'R' if reduced rate) and the net in the amount. If there isn't any VAT place a 'Z' in the TC column. <u>NEVER</u> post VAT directly to the VAT account code - see next section for detailed VAT instructions.

#### Allowing TAX Codes to calculate tax

When posting an invoice, you should <u>never</u> post directly to the VAT account code (9198 etc).

When entering invoices, in order to comply with HMRC regulations you <u>must</u> enter the correct VAT code and allow the system to calculate the VAT based on the Tax code (V or R).

If the amount does not exactly match the invoice e.g. due to rounding or some items not being VAT applicable, then you can amend it using the 'Amend Tax' option.

In the following example the gross amount of £108 was entered against the control line and when the accounting code is entered a VAT code associated with the account will appear. This will automatically calculate the amount of the VAT and will be the balance in the total line - £18 in this example).

| Bayment Ch                            | actar file X | g cycle Park  | ntenance (from b<br>ing* Template* | Test Desc | and Attribute | end tax 10 | OS Ne | · Credito | gerate Charge 37/16 | Linto Recurringia | unal Accusic Re- | post. Replace compar | Documents for | registration 1 | luecactions re | why for porting Wo | vitflow lo    | Dider Contract |
|---------------------------------------|--------------|---------------|------------------------------------|-----------|---------------|------------|-------|-----------|---------------------|-------------------|------------------|----------------------|---------------|----------------|----------------|--------------------|---------------|----------------|
| Nev link Or                           | parios linko |               |                                    |           |               |            |       |           |                     |                   |                  |                      |               |                |                |                    |               |                |
| ntod 2019                             | 12 Trans d   | fix [84/03/28 | 20 Tranship                        | 0         |               | [ \$400    | D v   | 47170     |                     |                   |                  |                      |               |                |                |                    |               |                |
| Account<br>535                        | 4054         | antic         | Jobcode                            | Webuser   | 094           | rvice      |       |           |                     |                   |                  |                      |               |                |                | TC V               | TS Cur<br>GBP | Cars amount    |
| iconsport Na<br>ichool Impro<br>unber | wement - C   | irants        | HOURS                              |           |               | 0.90       |       |           | GEP                 | 0000000           | 0.80             |                      |               |                |                |                    |               |                |
| ate Reod.<br>ext                      | 04/03/3030   |               |                                    |           |               |            |       |           | 147                 |                   | 0.80             |                      |               |                |                |                    |               |                |
| uppler ID                             | 40101        | LYRE          | CO UK LTD, DE                      | ERPARKO   | COURT DOM     | NINGTON    | WOO   | O TELFO   | ND SHROPSHIRE , T   | F2 7NB,1          |                  |                      |               |                |                |                    |               |                |
| voceNo                                | 49666897     |               |                                    |           |               |            |       |           |                     |                   |                  |                      |               |                |                |                    |               |                |
|                                       |              |               |                                    |           |               |            |       |           |                     |                   |                  |                      |               |                |                |                    |               |                |
| W                                     | Account      | Cat 1         | Cat 2                              | Cat 3     | Cat 4         | Cat 5      | TC    | TS Car    | Foxted amount       | Amount            | Payment ref      |                      | Text          | 5 1            | E Ap/Ar ID     | Curr. areount      |               | EachRate       |
| 1 🖾 🕺                                 | 02           | 9956          |                                    |           |               |            | 0     | GEP       | -108.00             | -108.0            | 0 43666397       |                      |               | N F            | 47170          | -10                | 8.00          | 1.00000000     |
|                                       | 35           | -4594         |                                    |           |               |            | v     | CEP       | 90.00               | 108.0             | 0 41606297       |                      |               | 5              | 47170          | 9                  | 1.00          | 1.00000000     |
| 3 0                                   |              |               |                                    |           |               | -          | -     | _         | -10.00              | 6.0               | 0                |                      |               |                | <u> </u>       | -1                 | 1.00          |                |

If the VAT does not match exactly and you need to amend it, click on amend tax, change the VAT amount to the amount on the invoice and click save.

| C               | User   | mast  | ter file × CC Tree maintenance (fr | om bottom) × | cc Attrik | oute values | × Cc AP - Creditors Ir | nvoices 🗡 🚾 Amend t | ax ×        |     |
|-----------------|--------|-------|------------------------------------|--------------|-----------|-------------|------------------------|---------------------|-------------|-----|
| New             | excha  | nge i | rate                               |              |           |             |                        |                     |             |     |
| New             | link ( | Organ | nise links                         |              |           |             |                        |                     |             |     |
| <sup>2</sup> 05 |        | TC    | Text                               | Account      | %         | Currency    | Base amount            | VAT                 | Orig.amount | ESL |
| 1               |        | V     | AP Standard Rated                  | 9198         | 20.00     | GBP         | 90.00                  | 18.00               | 0.00        |     |

You will then be taken back to the posting screen. Once you are happy with the fields are entered correctly, click save and the transaction number will be shown.

#### Creating a batch print

After a batch of invoices has been entered, a batch print must be created to show a summary of all invoices in the batch. This is an essential document that is needed to check that the correct suppliers have been paid.

1. Go to Accounts Payable – Financials – Accounts Payable - Enquiries – Open and historical items for all suppliers.

- 2. Open 'User Batch Print (do NOT change setup)'
- 3. In the 2nd row 'User' enter your U4 ERP username in the 'From' column.

4. In the 3rd row 'TransNo' enter the first transaction number in the 'From' column and the last transaction number in the 'To' column and press Ok

- 5. Check the transactions against your batch's invoices
- 6. If they all match, print out the page.
- 7. Change the settings to print the page landscape so it all sits on one page

| Enqu   | iry setup            |                    |      |        |             |      |        |           |        | × |
|--------|----------------------|--------------------|------|--------|-------------|------|--------|-----------|--------|---|
| □ A -  | Registered Invoices  | egistered Invoices |      |        |             |      |        | ve        | ОК     |   |
| 🗹 B -  | Open Items           |                    |      |        |             | Ø    | Del    | ete       | Cancel |   |
| □c-    | Historical Items     |                    |      | 1      | Aggrega     | ated |        |           |        |   |
|        |                      |                    |      |        |             | Ţ    | Read-o | nly       |        |   |
| User B | atch Print (Do NOT c | nange seti         | ıp)  |        | ```         | -    | Numbe  | r of rows | 99999  |   |
|        | Column name          | Show               | Sort | SubTot | Text        | Fro  | n      |           | То     |   |
| 1      | Period               | $\boxtimes$        |      |        |             |      |        |           |        |   |
| 2      | User                 | $\boxtimes$        |      |        |             |      |        |           |        |   |
| 3      | TransNo              | $\boxtimes$        | 1    |        |             |      | 0      |           | 0      |   |
| 4      | SuppID               | $\boxtimes$        |      |        | $\boxtimes$ |      |        |           |        |   |
| 5      | Amount               | $\boxtimes$        |      |        |             |      | 0.00   |           | 0.00   |   |
| 6      | Pay rec              | $\boxtimes$        |      |        |             |      |        |           |        |   |
| 7      | InvoiceNo            | $\boxtimes$        |      |        |             |      |        |           |        |   |
| 8      | Inv.date             | $\boxtimes$        |      |        |             |      |        |           |        |   |
| 9      | Date Recd:           | $\boxtimes$        |      |        |             |      |        |           |        |   |
| 10     | Π                    | $\boxtimes$        |      |        |             |      |        |           |        |   |
| 11     | PM                   | $\boxtimes$        |      |        |             |      |        |           |        |   |
| 12     | Text                 |                    |      |        |             |      |        |           |        |   |

#### **Paying CIS Invoices**

Under the Construction Industry Scheme (CIS), contractors deduct money from a subcontractor's payments relating to labour and pass it to HM Revenue and Customs (HMRC).

When the notification 'LAB/MAT MUST BE SPLIT' comes up on U4 ERP, this means that the supplier does work involved in the construction industry.

Entering CIS invoices is the same process as entering a normal invoice, but the labour and material values must be split.

1. Go to Financials – Accounts Payable – Invoice Posting – Posting supplier invoices

2. Select Creditors Invoices (AP)

3. In 'Trans date' enter the date on the invoice, then enter the supplier ID

4. This is when you will see the comment

5. Enter the amount on the invoice (remember the minus sign in front of the amount except if you are entering a credit note, then don't put a minus sign)

6. Tab down to the Text, enter a brief, meaningful description of what the invoice is for

7. Tab through to the invoice number and enter the one that is on the invoice

8. Tab through until the row goes into the box at the bottom and your curser is back on account

9. Enter the financial codes as usual, but when you come to the box 'LABMAT' enter 'LAB' for labour. If there is no clear Lab/Mat split on the invoice, contact the company for clarification.

| Period 201908  | Trans.data @7/11/20 | TransNo TransNo | 0       | SuppiD v | 105440            |     |    |     |              |
|----------------|---------------------|-----------------|---------|----------|-------------------|-----|----|-----|--------------|
| Account        | Costc               | Jobcode         | Webuser | Service  | Labroat           | π   | TS | Cur | Curr. amount |
| 4948           |                     |                 |         |          | Concernant of the | v v |    | G82 | 8.           |
| OL Analysis    |                     |                 |         |          |                   |     |    |     |              |
| Admin Office & | Operational Consu   | mables          |         |          |                   |     |    |     |              |

10. In the amount, enter the net value of labour Remember to put a 'V' in the TC box if there is VAT on the invoice and a 'Z' if there is no VAT.

11. Tab through until your cursor comes back up the account box. 10

12.Enter the financial codes again, but in the 'LABMAT' box enter 'MAT' for materials

13.In the amount, enter the net value of materials and tab the line through

14.Once all the rows are entered and the amounts add up, press save and write down the transaction number on the front of the batch.

#### Correcting an invoice that has been entered incorrectly

If an invoice has been entered incorrectly but has already been saved, it may be reversed. However, it can only be reversed if you have notified the Central Creditors Section before a payment run.

Send an email to creditor.payments@carmarthenshire.gov.uk with the following information:

- Transaction Number
- Supplier ID
- Amount
- Reason why it needs to be reversed

Wait until you have had a reply from someone in Central Creditors informing you that you that the reversal has been carried out. **DO NOT ENTER THE INVOICE ONTO THE SYSTEM WITHOUT CONFIRMATION OF REVERSAL**.

If the payment run has already taken place before you notice an error, contact Central Creditors for advice.

#### **Invoice Enquiry**

This enquiry can be used to find certain information on an existing transaction, or to see whether a transaction is a possible duplicate

1. Go to Financials – Accounts Payable – Enquiries – Open and historical items for all suppliers – Invoice Enquiry

2. Make sure A, B and C boxes are ticked This makes sure that all transactions pop up no matter what stage they are at in the approval process.

3. Enter the Invoice number into the Invoice numbers 'From' box If you don't have an invoice number, you can enter the transaction number in the sixth row.

| Enqu       | iry setup           |             |      |        |             |     |         |                        | >      |
|------------|---------------------|-------------|------|--------|-------------|-----|---------|------------------------|--------|
| □ A -      | Registered Invoices |             |      |        |             | V   | Sav     | ve                     | ОК     |
| 🗹 В -      | Open Items          |             |      |        |             | ø   | Dele    | ete                    | Cancel |
| <b>C</b> - | Historical Items    |             |      |        |             | 1   | Aggrega | ted                    |        |
|            |                     |             |      |        |             | Ţ   | Read-or | nly                    |        |
| Invoic     | e Enquiry           |             |      |        | · · · ·     | 2   | Number  | r <mark>of rows</mark> | 99999  |
|            | Column name         | Show        | Sort | SubTot | Text        | Fro | m       |                        | То     |
| 1          | SuppID              | $\boxtimes$ |      |        | $\boxtimes$ |     |         |                        |        |
| 2          | Pay rec             | $\boxtimes$ |      |        |             |     |         |                        |        |
| 3          | InvoiceNo           | $\boxtimes$ |      |        |             |     |         |                        |        |
| 4          | Amount              | $\boxtimes$ |      |        |             |     | 0.00    |                        | 0.00   |
| 5          | Inv.date            | $\boxtimes$ |      |        |             |     |         |                        |        |
| 6          | TransNo             | $\boxtimes$ |      |        |             |     |         |                        |        |
| 7          | Pay date            | $\boxtimes$ |      |        |             |     |         |                        |        |
| 8          | PM                  | $\boxtimes$ |      |        |             |     |         |                        |        |
| 9          | Text                | $\boxtimes$ |      |        |             |     |         |                        |        |
| 10         | S                   | $\boxtimes$ |      |        |             |     |         |                        |        |
| 11         | Sep Cheque          | $\boxtimes$ |      |        |             |     |         |                        |        |
| 12         | Con/Com             |             |      |        |             |     |         |                        |        |

4. Press OK

5. This will bring up all transactions with that invoice number

6. Look in the Supplier ID and amount rows to identify what you are looking for

### The importance of checking invoices to ensure they haven't already been paid and are not duplicates cannot be overemphasised.

It is your responsibility to check whether a payment has been made; you MUST NOT simply assume the check will be done centrally.

If you see the message THE INVOICE NUMBER IS ALREADY IN USE displayed onscreen, it is imperative to check that the transaction has not been paid previously, rather than simply forcing the invoice through by changing the invoice reference or adding a date!

If a check on an invoice reveals that it is not a duplicate, it is advisable to add a date (full month & year) on to the invoice reference. For the duplicate payment check to be effective, it is important that we have a consistent approach to the way the invoice references are entered and that they are entered correctly.